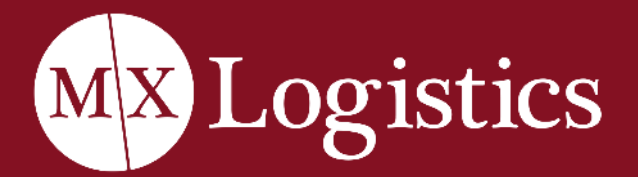

# TRACK Shipment

A GUIDE TO MAKE THE MOST OF YOUR MX-PERIENCE

V1.1/07.17.2025

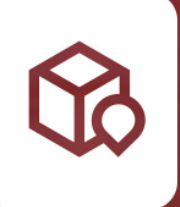

# How to Track Shipment

You can track a shipment by visiting our website. The Track Shipment page is accessible directly from the homepage or through the Services section in the website header. On the homepage, the 'Track Shipment' button is located just below the main image. It's the first red box out of the four. Click on it to proceed.

#### Step 1: Visit the MX Logistics Website Visit us online at: <u>www.mxlogistics.com</u>

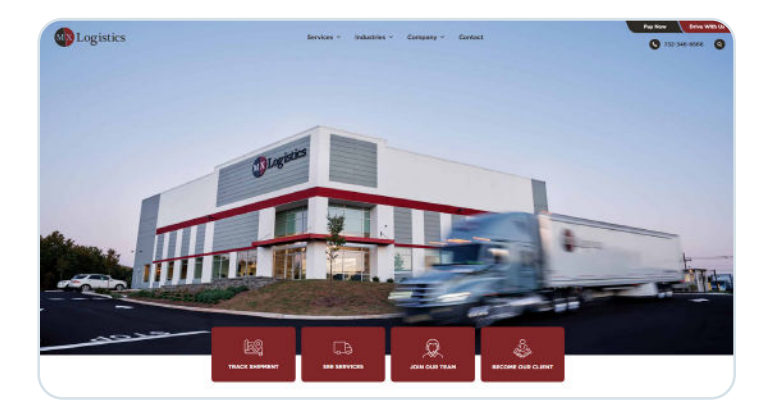

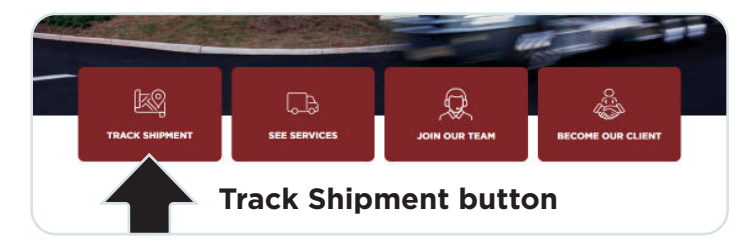

A detailed, step-by-step guide is provided below, complete with accompanying images to help you navigate the process with ease. If you'd like to access this information, please visit our blog article titled "<u>How to Track Your</u> <u>Shipment</u>," located in the Blog section under the Company tab in the website header. **Step 2: Navigate to Track Shipment** Once on the website, hover your mouse over the Services tab in the top navigation bar. A dropdown menu will appear with six options. Click on Track Shipment to be directed to the shipment tracking page.

|         | Services V Industries | ~ | Company ~ | Contact |
|---------|-----------------------|---|-----------|---------|
|         | Services              |   |           |         |
|         | Track                 |   |           |         |
|         | FAQ                   |   |           |         |
|         | Quote                 |   |           |         |
| Jogisti | Payment               |   |           |         |
| MADO    | Cargo Liability       |   |           |         |
|         |                       |   |           |         |
|         |                       |   |           | P       |

#### Step 3: Track Shipment Field

Once you've landed on the Track Shipment page, you'll see text fields underneath where it says "Enter your MX reference number." This is where you must input the information provided.

| Enter your MX reference number   |                  |  |
|----------------------------------|------------------|--|
| Enter your MX reference number*: |                  |  |
| Track Shipmen                    | t                |  |
|                                  | Show Advanced Fi |  |

This is what the Track Shipment user interface looks like. You must write the MX reference number inside the field.

#### Step 4: MX Reference Number

On the Track Shipment page, on the provided input box, type the 7-digit reference number that was sent to you after booking. This number is unique to your shipment and is issued by our Customer Service team after your shipment is entered into our system:

• Example: 1234567

#### **Step 5: Track Shipment Button**

Click the "Track Shipment" Button. The system will load and refresh the page to display real-time shipment information including:

- Pickup confirmation
- Estimated delivery time and date
- Most recent location update (city/state)

| E                                             | nter your MX                           | reference numb                                | er                      |
|-----------------------------------------------|----------------------------------------|-----------------------------------------------|-------------------------|
| 1234567                                       |                                        |                                               |                         |
|                                               | Track S                                | Shipment                                      |                         |
|                                               |                                        |                                               | Show Advanced Field     |
|                                               |                                        |                                               |                         |
| Pickup Date:                                  | 06/18/2025                             | Pickup Time:                                  | 15:30                   |
| Pickup Date:<br>ETA Date:                     | 06/18/2025<br>06/30/2025               | Pickup Time:<br>ETA Time:                     | 15:30<br>14:30          |
| Pickup Date:<br>ETA Date:<br>Last Check Date: | 06/18/2025<br>06/30/2025<br>06/23/2025 | Pickup Time:<br>ETA Time:<br>Last Check Time: | 15:30<br>14:30<br>06:59 |

This is what a tracking shipment order looks like when a delivery is in transit.

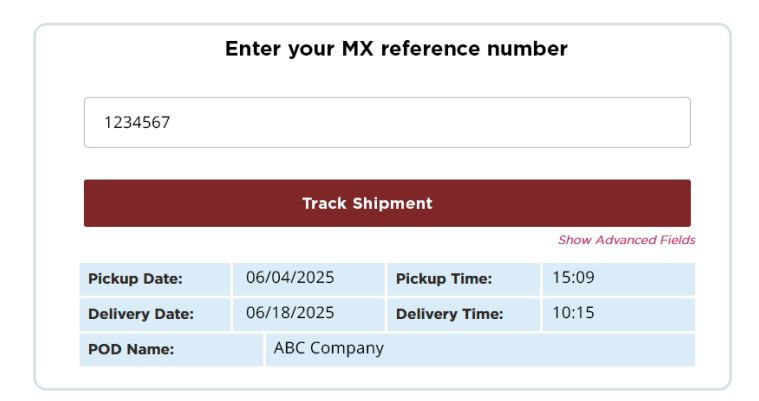

This is what a tracking shipment order looks like when a delivery is done.

## **Tracking System Details**

The system updates every 15 to 25 minutes, depending on the truck's location. The tracking platform is manually updated by our Logistics team. Any changes made are immediately reflected in the system upon saving but will require the user to manually refresh the page to view the latest update.

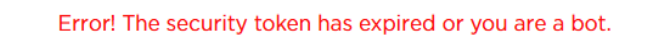

Additionally, if the user is inactive on the web page, the data may not display and will require a page refresh.

| I                | Enter your MX reference number |                 |
|------------------|--------------------------------|-----------------|
| Enter your MX re | ference number*:               |                 |
|                  | Please fill out this field.    |                 |
|                  | Track Shipment                 |                 |
|                  | Show                           | Advanced Fields |

If the MX reference number is not entered correctly, a message will appear prompting the user to "Please fill out this field."

| 1234567        |    |                               |       |             |                      |
|----------------|----|-------------------------------|-------|-------------|----------------------|
| 1234567890     |    | C                             | DR    | PO Ref numb | per:                 |
|                |    | Track St                      | nipm  | ent         |                      |
|                |    |                               |       |             | Show Advanced Fields |
| Pickup Date:   | 06 | /18/2025                      | Pic   | kup Time:   | 15:26                |
| Delivery Date: | 06 | /20/2025                      | Del   | ivery Time: | 10:37                |
| POD Name:      |    | ABC Customer                  | r     |             |                      |
| Pieces:        |    | 6                             |       |             |                      |
| Shipper:       |    | ABC Company<br>Piscataway, NJ | ,<br> |             |                      |
| Consignee:     |    | XYZ Company<br>Manhattan, N   | Y     |             |                      |

Once a shipment is complete, the order will display the total number of pieces delivered.

# **Advanced Fields**

For advanced tracking, users can obtain detailed shipment data by providing the **MX Reference Number** & **Purchase Order Number** (PO Number) or **Sales Order Number**.

These are the only two options that unlock the **Advanced Tracking Data**. Both must be provided by the client at the time of booking. When either of these identifiers is used, the system will display shipment details including:

- Shipper name, city and state.
- Receiver name, city and state.
- If the shipment is delivered, it will display the number of pieces delivered.

These reference numbers are not generated by MX Logistics. They must come directly from the client. If the client does not provide a PO or Order number at booking, advanced data will not be available. Without a PO or Order number, the system will only show basic information, such as:

- Pickup date
- Delivery date
- POD (Proof of Delivery) name

If the number is entered as anything else, the system will not recognize it during advanced search. To ensure the tracking system functions properly, the information must be entered correctly during booking.

| Enter your MX reference | number*: |                |
|-------------------------|----------|----------------|
| Ref number:             | OR       | PO Ref number: |
|                         |          |                |

When you click on 'Show Advanced Fields,' the Purchase Order Number and PO Reference Number fields will appear. Click it again to hide these fields.

### Why Tracking Matters

Tracking information is essential for both customers and MX Logistics. It provides clients with transparency and peace of mind by showing where their shipment is and when it's expected to arrive. For MX Logistics, it helps reduce the volume of support inquiries, streamlines internal operations and ensures a smoother delivery process overall. A tracking system builds trust and keeps everyone informed every step of the way.

| 1234567                                                                      |      |                                                             |            |                                     |                         |
|------------------------------------------------------------------------------|------|-------------------------------------------------------------|------------|-------------------------------------|-------------------------|
| 1234567890                                                                   |      |                                                             | OR         | PO Ref num                          | ber:                    |
|                                                                              |      | Trac                                                        | k Shipn    | ient                                |                         |
|                                                                              |      |                                                             |            |                                     | Show Advanced Fiel      |
| Diskup Data:                                                                 | 06/1 | 19/2025                                                     | DI         | Times                               |                         |
| Pickup Date:                                                                 | 00/1 | 10/2025                                                     | PIC        | kup Time:                           | 15:30                   |
| ETA Date:                                                                    | 06/3 | 30/2025                                                     | ETA        | Time:                               | 15:30<br>14:30          |
| ETA Date:<br>Last Check Date:                                                | 06/3 | 30/2025<br>23/2025                                          | ETA        | Time:<br>Time:<br>Check Time:       | 15:30<br>14:30<br>06:59 |
| ETA Date:<br>Last Check Date:<br>Current Location :                          | 06/3 | 30/2025<br>23/2025<br>Newark, NJ                            | ETA        | t Check Time:                       | 15:30<br>14:30<br>06:59 |
| ETA Date:<br>ETA Date:<br>Last Check Date:<br>Current Location :<br>Shipper: | 06/3 | 30/2025<br>23/2025<br>Newark, NJ<br>ABC Compa<br>Piscataway | ETA<br>Las | A Time:<br>A Time:<br>t Check Time: | 15:30<br>14:30<br>06:59 |

This is what a tracking shipment order looks like when a delivery is in transit.

|           | Please fill out this field. |
|-----------|-----------------------------|
| 234567890 | OR PO Ref number:           |
|           |                             |
|           |                             |

If any of the fields are not entered correctly, a message will appear prompting the user to "Please fill out this field."

# Where can I find and download this document?

This PDF guide is available to <u>download on</u> <u>our website</u>. It is also sent to all customers during the onboarding process. We are always refining our tracking system to enhance accuracy and user experience. Your feedback is appreciated. Thank you choosing MX Logistics.

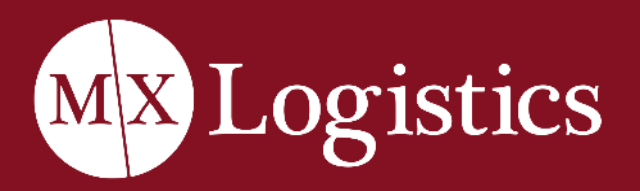